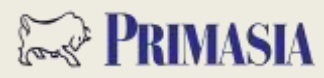

## iPhone APP 使用者操作手册

| 1.  | 登入系統        | 2 |
|-----|-------------|---|
| 2.  | 登入預設畫面-個股看盤 | 2 |
| 3.  | 下單委託        | 3 |
| 4.  | 委託回報        | 3 |
| 5.  | 帳務損益        | 4 |
| 6.  | 新聞總覽        | 4 |
| 7.  | 技術分析        | 4 |
| 8.  | 推撥訂閱        | 5 |
| 9.  | 推撥訊息        | 5 |
| 10. | 系統設定        | 5 |

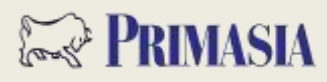

## 1.登入系統

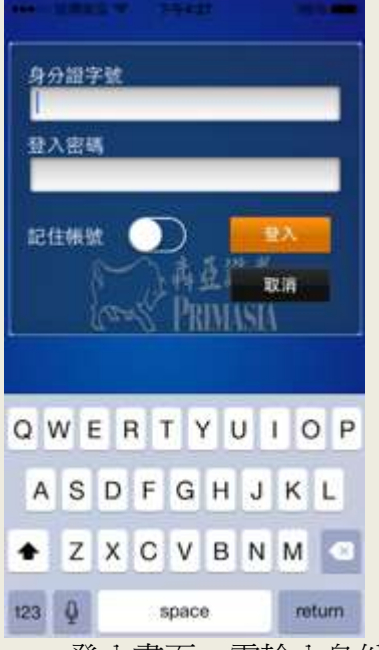

- 登入畫面,需輸入身份證號及密碼
- 登入後才能進行交易
- ▶ 可選擇是否記住 ID 和記憶密碼

## 2.登入預設畫面-個股看盤

登入後預設進入自選群組報價畫面

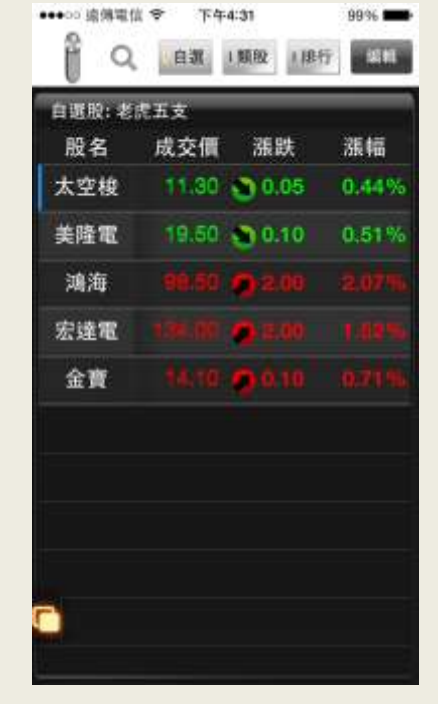

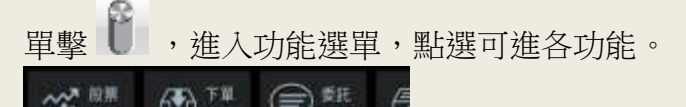

| 大空枝 11.30 0.05 0.<br>美隆電 19.50 0.0,10 0.<br>鴻海 19.50 0.2,00 2. | ñ. | 成交價   | 漲跌     | 漲幅    |
|----------------------------------------------------------------|----|-------|--------|-------|
| 美隆電 19.50 €.0.10 0.<br>鴻海 18.50 € 2.00 2.                      | 梭  | 11.30 | 0.05   | 0.449 |
| 鴻海 18:50 ● 2:00 2                                              | æ  | 19.50 | 0.10   | 0.519 |
| states in the annumber                                         | 6j |       | 2 2.00 |       |
| 宏波·电 1.000.000 (1.2.100 1.                                     | æ  |       | 0 2 10 |       |
| 金寶 14:10 0.010 0.                                              | R. |       | 0.10   |       |

點 可直接查詢或由選擇分類進入報價 或可由自選、類股、排行快速進入該分類。

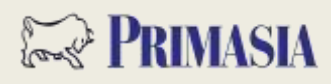

點擊"编輯",可管理自選股與自選股群組管理。 •••••○ 這傳電信 😌 下午4:32 9946

|            | 脱股 计排行 1247- |
|------------|--------------|
| 风脚条件被      | ₩.iii 完成:    |
| ● 太空梭 2440 | =            |
| 🌀 美隆電 2477 | ίΞ.          |
| 🥚 鴻海 2317  | =            |
| 😑 宏達電 2498 |              |
| 😑 金寶 2312  | <b>ن</b> ے:  |
|            |              |
|            |              |
|            |              |
|            |              |
|            |              |
|            |              |

- 於報價書面左右滑動可瀏覽選擇類別資料。 1.
- 2. 點選【成交價】【買價】【賣價】可即時下單。

99%

3. 對股票單擊,可進入個股資料。 \*\*\*\*\*> 读佛里信 @ 下午4:34

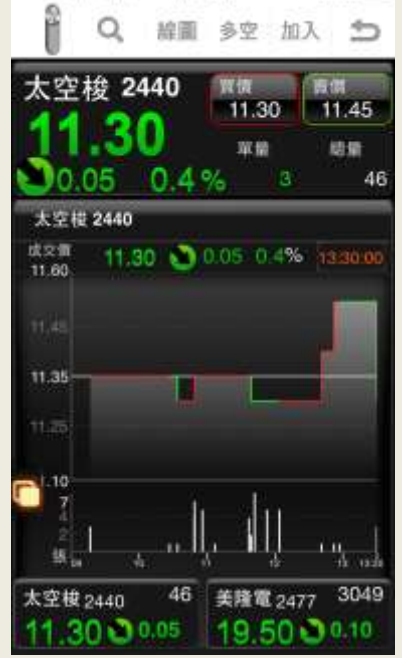

- 搜尋其他股票 1.
- 可直接進入技術分析與多空趨勢。 2.
- 可直接加入自選股。 3.
- 114.00 114.50 ,可直接下單。 4.
- 左右滑動可瀏覽其他相關資訊。 5.
- 瀏覽其他個股相關資訊。 6.

## 3.下單委託

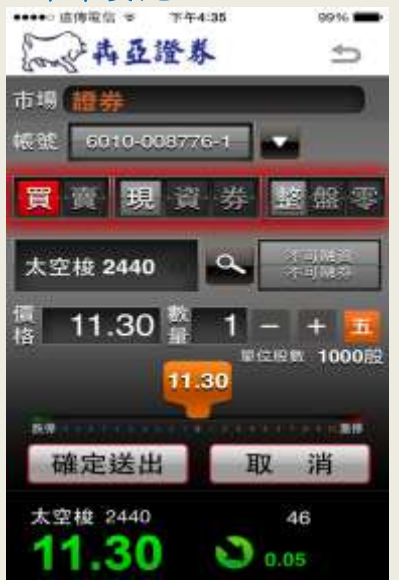

- 點擊功能鈕"下單"進入此功能。 1.
- 2. 由"買價"、"賣價"亦可進入此功能。
- 選擇市場(證券)。 3.
- 確認帳號及交易內容。 4.
- 直接輸入股票或搜尋股票。 5.
- 可直接輸入價格、或選擇五檔報價、或操作下 6. 方漲跌停價格。
- 直接輸入數量或加減。 7.

### 4. 委託回報

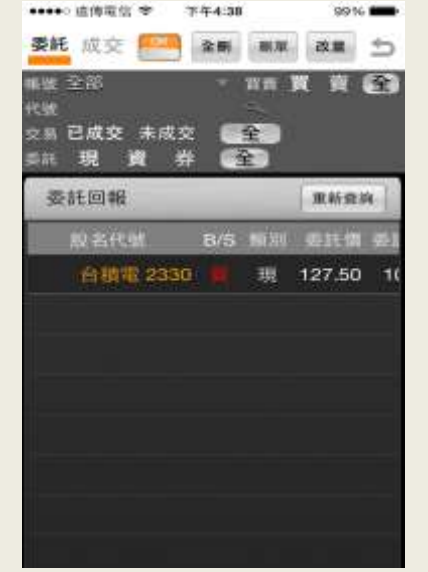

- 點擊功能鈕"委託回報"進入此功能。 1.
- 可選擇查看「委託」或「成交」資訊。 2.
- 可進行刪單、改量功能。 3.
- 選擇查看帳號、股票等資訊。 4.
- 左右滑動可看到更多欄位資訊。 5.

#### 犇亞 e 桶金 iPhone APP 使用者操作手册

# 🖙 Primasia

#### 5.帳務損益

| 報務                                                                        | 證券庫存查會                                                                       | 1 D          |
|---------------------------------------------------------------------------|------------------------------------------------------------------------------|--------------|
| 敏6010-00                                                                  | 8776-1 ¥                                                                     | 重新查询         |
| 成為下離                                                                      | 点品名称 普通的                                                                     | 日康存 普通委員     |
| 反向下革                                                                      | 台泥                                                                           | 2            |
| 1213 124                                                                  | 福懋                                                                           | 7            |
| <b>XET I</b>                                                              | 1602                                                                         | 0            |
| 反对下罪。                                                                     | 台玻                                                                           | 11           |
| 及211下期                                                                    | 中華                                                                           | 8            |
| 这种中心                                                                      | 日月光                                                                          | 1            |
| CALCER LAND                                                               | 中華電                                                                          | 1            |
| COLUMN 1                                                                  | 盟立                                                                           | 5            |
| ACAZ BRAN                                                                 | 新光金                                                                          | 15           |
| RIS PT                                                                    | 華晶科                                                                          | 5            |
| <b>双弓下</b> 年。                                                             | 建漢                                                                           | 2            |
| 波河中中:                                                                     | 群創                                                                           | 5            |
|                                                                           | 兆遣                                                                           | 2            |
| 18 A 17 4                                                                 | 凱蔵                                                                           | 3            |
| ••፡፡፡ 這待電1                                                                | ž ❤ 下午4:40                                                                   | 98%          |
| ••••• 追侍军(<br>編 務)                                                        | ★ 下午4:40<br>請券庫存査者                                                           | 98% =        |
| ••                                                                        | ≋ ❤ 下午4:40<br>證券庫存查算                                                         | 98% <b>=</b> |
| ••  a\#=<br><b>帳務</b><br>✔ 帳務                                             | * ♥ 下午4:40<br>證券庫存查到<br>證券帳務                                                 | 9896<br>S    |
| ••● 通傳電(<br>報務<br><b>く</b> 帳務<br>1.1 證)                                   | ★ ♥ 下午4:40<br>證券庫存查部<br>證券帳務<br>證券帳務                                         | ■ %8¢<br>2 1 |
| ••∞ 通傳電(<br>報務<br>く報務<br>1.1 證)<br>1.2 證)                                 | * * 下午4:40<br>證券庫存查到<br>證券帳務<br>證券帳務<br>序庫存查询<br>序刻帳單查询                      | ■ %89¢<br>٢  |
| ••••·································                                     | * * 下午4:40<br>證券庫存查》<br>證券帳務<br>將庫存查與<br>特累帳單查與<br>特庫存損茲試算                   | 9896<br>S    |
| •••••• 通傳電(<br>報務<br>く報務<br>1.1 證)<br>1.2 證)<br>1.4 即<br>1.5 己]           | * * 下午4:40<br>證券庫存查》<br>證券帳務<br>許庫存查與<br>許與標單查與<br>許庫存損茲試算<br>#現振益試算         | 9896         |
| <ul> <li>・・・・・・・・・・・・・・・・・・・・・・・・・・・・・・・・・・・・</li></ul>                   | ★ ♥ 下午4:40<br>證券庫存查到<br>證券帳務<br>證券帳務<br>外對帳單查與<br>牛庫存損菜試算<br>和現損益試算<br>示股票查與 | ■ %8¢        |
| •• ● 通傳電(<br>報務<br>く 帳務<br>1.1 證約<br>1.2 證約<br>1.4 即時<br>1.5 已1<br>1.7 警測 | ★ ▼ 下午4:40<br>證券庫存查部<br>證券帳務<br>分庫存查與<br>外對帳單查與<br>各庫存損茲試算<br>市股票查與          | ■ 388¢       |

1. 點擊功能鈕"帳務查詢"進入此功能。

- 2. 選擇帳號。
- 3. 選擇要查詢帳務的帳務資料。
- 4. 可反向下單。

#### 6.新聞總覽

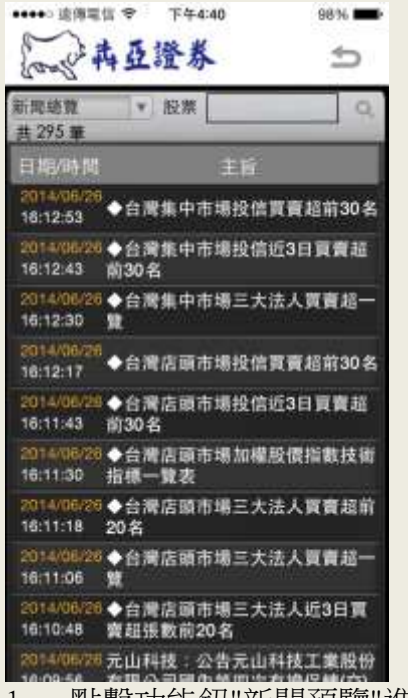

- 1. 點擊功能鈕"新聞預覽"進入此功能。
- 2. 輸入股票,可想查看單筆股票相關新聞。
- 3. 可選擇想查看新聞類別。

#### 7.技術分析

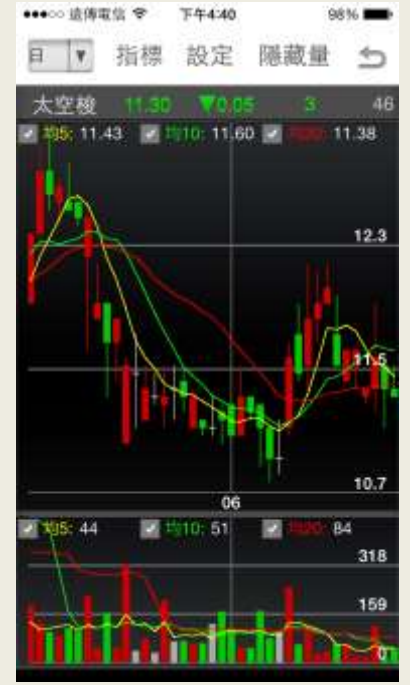

- 1. 點擊功能鈕"技術分析"進入此功能。
- 2. 選擇區間。
- 3. 選擇分析線。
- 選擇"設定",出現「技術線圖視窗」,依據所 需調整。

#### 犇亞 e 桶金 iPhone APP 使用者操作手册

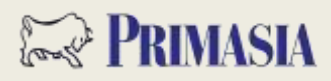

#### 8. 推撥訂閱

| 太空梭<br>11 | 2440<br>30 | ★依<br>11.30<br>単位<br>単位 | 11.45 |
|-----------|------------|-------------------------|-------|
| 0.05      | 0.4        | % [3]                   | 40    |
| 相         | 推播         | 町間                      |       |
| 10.5      | Ŕ          | 內容                      |       |
| 價格        |            |                         | (i) > |
| 量能        |            |                         | (j) > |
|           |            |                         |       |
|           |            |                         |       |
|           |            |                         |       |

- 點擊功能鈕"推撥訂閱"或由"個股相關"進入此功能。

-

| 11.3          |       | 11.45<br>場開<br>40 |
|---------------|-------|-------------------|
| <b>〈</b> 推攝訂劉 | 價格設定  | 儲存                |
| 股票名稱          | 太空検   |                   |
| 欄 位:          | 成交價   | ()>               |
| 運算值:          | >=    | ()>               |
| 價位            |       |                   |
| 他設定:          | 當日 多次 | (j) >             |
|               |       |                   |

3. 可到"內容",進行刪除與管理。

### 9. 推撥訊息

- 1. 點擊功能鈕"推撥訊息"進入此功能。
- 2. 可選擇分類,查看訊息。
- 3. 點功能鍵進行設定。

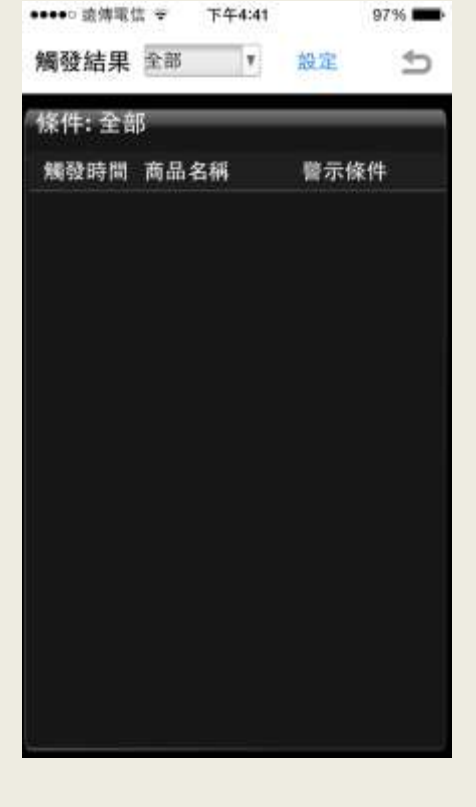

#### 10. 系統設定

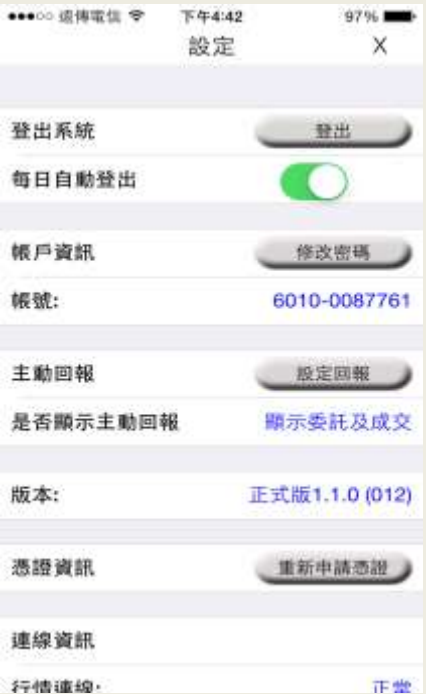

點擊功能鈕"系統設定"進入此功能,進行設定或登出。